## How To: Create a Team

1. After logging in, click on the Florida Atlantic University tab

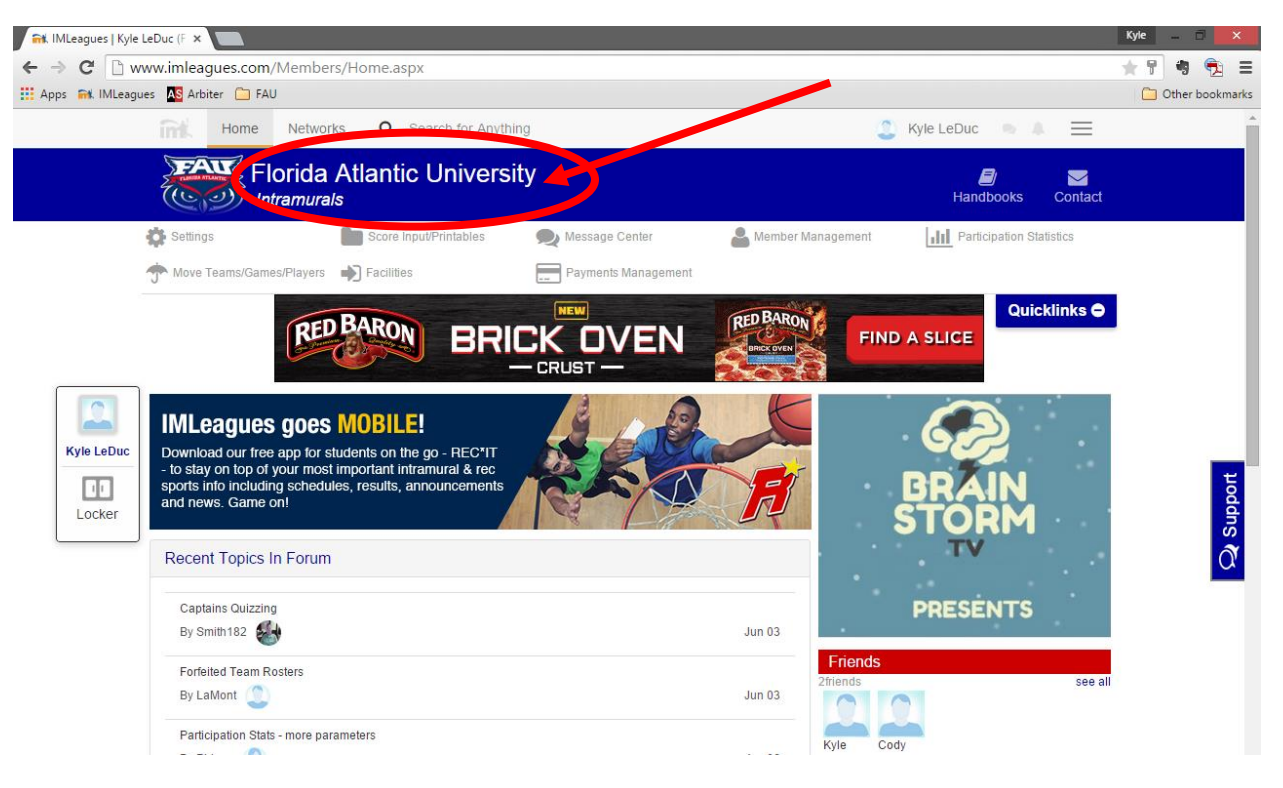

- 2. Scroll down to view sport offerings
  - a. Sports that are currently open for registration will have a Green "Open" icon
- 3. Click on the league that you wish to create a team in (Men's Competitive, CoRec, etc.)

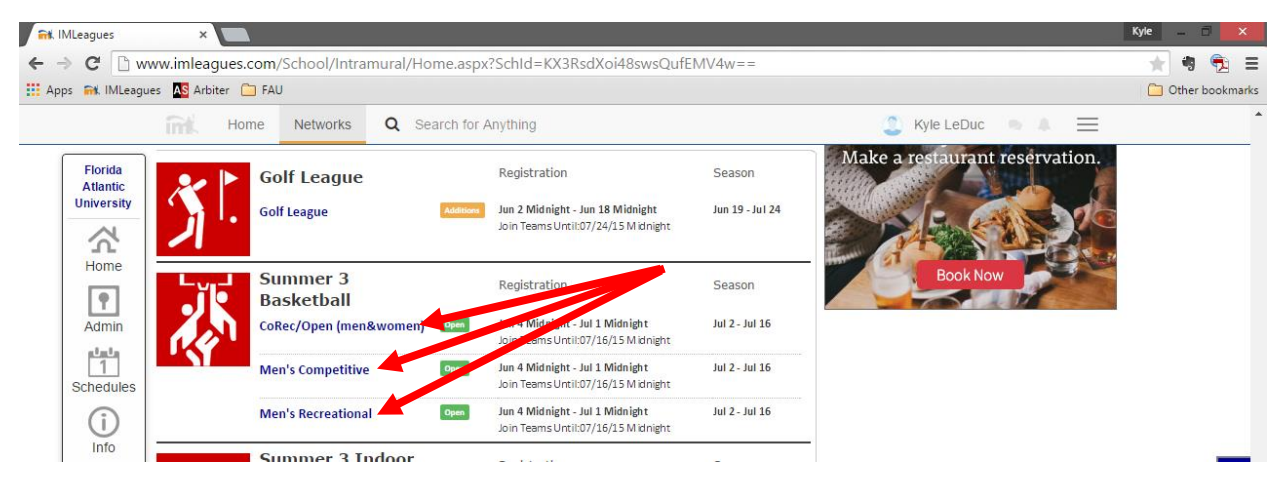

- 4. Click on Green "Register/Signup" button
  - a. Click Create Team in drop down

| 📬 IMLeagues   Men's Comp                                                                   | e x                                                                                                    |                |                            |                |          |               |                                     |                   |              | Kyle | - 0    | × |
|--------------------------------------------------------------------------------------------|----------------------------------------------------------------------------------------------------|----------------|----------------------------|----------------|----------|---------------|-------------------------------------|-------------------|--------------|------|--------|---|
| ← → C<br>www.imleagues.com/School/League/Home.aspx?League=299b1827c59a47bca7698b65ffa51d6f |                                                                                                    |                |                            |                |          | *             | s 🔁                                 | ≡                 |              |      |        |   |
| 👯 Apps 📾 IMLeagues 🤷 Arbiter 🦳 FAU                                                         |                                                                                                    |                |                            |                |          |               | 0                                   | ther booki        | narks        |      |        |   |
|                                                                                            | Home                                                                                                    | Networks       | <b>Q</b> Search for Anyth  | ing            |          |               | 🔔 Kyle                              | e LeDuc 🛛 👳 🥼     | $\equiv$     |      |        | - |
|                                                                                            | Florida Atlantic University                                                                                                    |                |                            |                |          |               |                                     | Contact           |              |      |        |   |
|                                                                                            | 🔹 Settings                                                                                                    |                | Score Input/Printables     | 🔎 Message Cent | ter      | 鴼 Member Man  | agement                             | Participation Sta | tistics      |      |        |   |
|                                                                                            | Teams/Game                                                                                                    | es/Players 📦   | Facilities                 | Payments Mar   | nagement |               |                                     |                   |              |      |        |   |
| Men's                                                                                      | Relieves the itching, burning, cracking and scaling symptoms of athlete's foot.                                                                                                    |                |                            |                |          |               |                                     | klinks 🗢          |              |      | Tioqqu |   |
| Home                                                                                       | Summer 3 Basketball Registration: Jun 4 <sup>th</sup> 15 at Midnight Until Jul 1 <sup>st</sup> 15 at Midnight Join Teams Until: Jul 16 <sup>th</sup> 15 at Midnight Min<br>Players: 1 Max Players: Unlimited regent Get XFINITY® TV No term contract No term contract |                |                            |                |          |               |                                     | л<br>Х            |              |      |        |   |
| (i)                                                                                        | League Descriptio                                                                                                    | n              |                            |                |          | 🖋 Edit        | YEINITY' TV                         |                   | n th c       |      |        |   |
| League                                                                                     | Announcements                                                                                                    |                | Nothing posted             | yet            | More     | Announcements | Get started at<br>\$19.99 a month / | 12 months Get It  | Now 🕨        |      |        |   |
|                                                                                            | Nothing posted yet Unlocked (lock to show standings)                                                                                                    |                |                            |                |          |               | 18)                                 |                   |              |      |        |   |
|                                                                                            | Score Ticker                                                                                                    |                |                            |                |          | 1             | Teams 0 of 4                        | (4 Spots Left i   | in Division) |      |        |   |
| www.imleagues.com/School/Lea                                                               | igue/Portal.aspx?League=2                                                                                                    | 299b1827c59a47 | bca7698b65ffa51d6f&Portal= | CreateTeam     |          |               |                                     |                   |              |      |        | • |

## 5. Choose a Division (Day/Time that your team will play)

| 👬 IMLeagues   M        | en's Compe 🗙 📃          |                                     |                          |                       |                              | Kyle 🗇 🗙                                                                                                    |
|------------------------|-------------------------|-------------------------------------|--------------------------|-----------------------|------------------------------|----------------------------------------------------------------------------------------------------|
|                        | www.imleagues.com/Scho  | ol/League/Portal.aspx?Leagu         | e=299b1827c59a47bca7698b | 65ffa51d6f&Portal=Cre | ateTeam                      | ★ · · · · · · · · · · · · · · · · · · ·                                                                                                    |
|                        | Home Net                | works Q Search for Anyth            | ning                     |                       | 🔔 Kyle LeDuc 👒               | * =                                                                                                    |
|                        | Florida                 | Atlantic Universit                  | y 📸<br>Leaders           | ♥<br>Campus Cup Free  | e Agents Handbooks           | Contact                                                                                                    |
|                        | Settings                | Score Input/Printables              | 🙊 Message Center         | 晶 Member Managemen    | Participation S              | itatistics                                                                                                    |
|                        | Source Teams/Games/Play | ers 📦 Facilities                    | Payments Management      |                       |                              |                                                                                                    |
| Men's                  | Select Division         |                                     |                          |                       |                              |                                                                                                    |
| Competitive            | Division                | Taama                               |                          | D                     | ALL THE PARTY                | ×fm M                                                                                                    |
| 3                      | Tuesday/Thurso          | day 9pm 0 of 4                      | Cho                      | ose This Division     |                              |                                                                                                    |
| Home                   | Tuesday/Thurso          | day 6pm 0 of 4                      | Cho                      | ose This Division     |                              | and the second second s |
| Admin<br>(i)<br>League | Warning! To create a t  | eam in waitlist, please click here: | Select Waitlist          | 7.91                  | Cuando eres<br>el más rápido | ð                                                                                                    |

- 6. Accept the Waiver/Requirements
- 7. Fill in the Team and Captain Information
- 8. Click on Create Team
- 9. Must complete Forfeit Deposit for team to be approved

## How To: Add Players to your Team

1. After logging in, click on the team that you wish to add players to

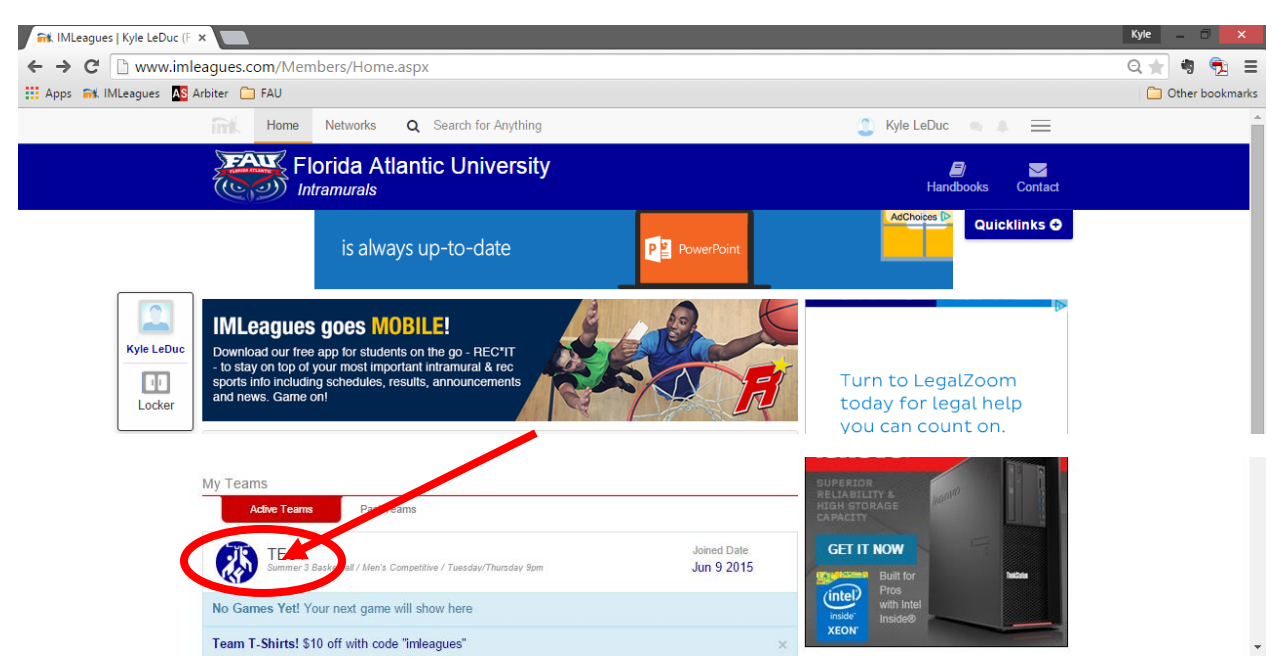

2. Under Captain Links, click "Invite Players"

| 🔐 IMLeagues   TEST (Florida 🗙 💭          |                                                                                                    | Kyle 🗇 🗙          |
|------------------------------------------|----------------------------------------------------------------------------------------------------|-------------------|
| ← → C 🗋 www.imleagues.com                | /School/Team/Home.aspx?Team=67f1455ec8444e6798f36e32fb949cc4                                                                                                    | Q 🛧 🍓 🔁 🗉         |
| 🔢 Apps 📷 IMLeagues 🔼 Arbiter 🗀 FA        | U                                                                                                    | C Other bookmarks |
| îni. H                                   | Home Networks Q Search for Anything                                                                                                    | Î                 |
| *                                        | Florida Atlantic University<br>Intramurals Leaders Campus Cup Free Agents Handbooks Contact                                                                                                    |                   |
|                                          | your Office works better together                                                                                                    |                   |
| TEST<br>Home<br>Home<br>Admin<br>Captain | gues goc: MOBILE!         our free app for stude, * on the go - REC*IT         hop of your most important, * for more ments         including schedules, results, as, * uncements         Game on!         EST (0-0-0)         ummer 3 Basketal/ Men's Competitive / Tuesday/Thursday 90 | ų                 |

- 3. In the text box, enter the email addresses of your friends/future teammates
  - a. If you have had past teams, you can click on My Teams in the drop down box and invite members from previous teams to join your new team
- 4. Enter a message for your invited members
- 5. Click send invitations
  - a. NOTE: an individual MUST have an IMLeagues account in order to be added to a team. If a person is sent an invitation and does not have an account, he/she will have to create an account --- once they complete this action, they can accept the invitation.